Camp & Class Manager

# Camp & Class Manager User Guide: Point of Sale

#### **Copyright Policy**

© 2020 Active Network, LLC, and/or its affiliates and licensors. All rights reserved. No part of this publication may be reproduced, transmitted, transcribed, stored in a retrieval system, or translated into any computer language, in any form or by any means, electronic, mechanical, magnetic, optical, chemical, manual, or otherwise, without prior written permission. You have limited permission to make hard copy or other reproductions of any machine-readable documentation for your own use, provided that each such reproduction shall carry this copyright notice. No other rights under copyright are granted without prior written permission. The document is not intended for production and is furnished "as is" without warranty of any kind. All warranties on this document are hereby disclaimed including the warranties of merchantability and fitness for a particular purpose.

ACTIVE Network, LLC 717 North Harwood Street Suite 2500 Dallas, TX 75201

#### About ACTIVE Network, LLC

ACTIVE Network, LLC is a technology and media company that helps millions of people find and register for things to do and helps organizations increase participation in their activities and events.

For more information about ACTIVE Network, LLC products and services, please visit ACTIVEnetwork.com.

### About ACTIVE POS

ACTIVE POS allows organizers, staff, and volunteers to easily make sales, process transactions and track orders onsite at a program or session. ACTIVE POS:

- Integrates seamlessly with ACTIVEWorks Camp and Class Manager
- Loads your event or session merchandise for onsite sale into the app
- Easily switches between different events or sessions
- Accepts cash and credit card payments
- Supports MagTek card readers
- Supports offline mode (swipe card only, no manual entry) in case of no or limited internet connectivity
- Automatically processes offline transactions when the device regains internet connectivity
- Allows users to search and view order details anytime, anywhere

#### Setting up the app

#### **System requirements**

ACTIVE POS is designed for use on:

- Apple iPad devices running iOS 11 or later
- Samsung Galaxy S4 tablets running Android 9 or later

#### **Installing peripherals**

#### Installing a card reader

ACTIVE POS supports the following magnetic-stripe card readers:

- For Apple iPad devices: MagTek iDynamo Swipe Card Reader (<u>https://www.magtek.com/product/idynamo</u>)
- For Samsung Galaxy S4 tablets: MagTek uDynamo Audio Jack Swipe Card Reader (<u>https://www.magtek.com/product/udynamo</u>)

To install a card reader on the mobile POS device:

- For Apple iPad devices: plug the card reader into the Lightning port.
- For Samsung Galaxy S4 tablets: plug the card reader into the headphone socket.

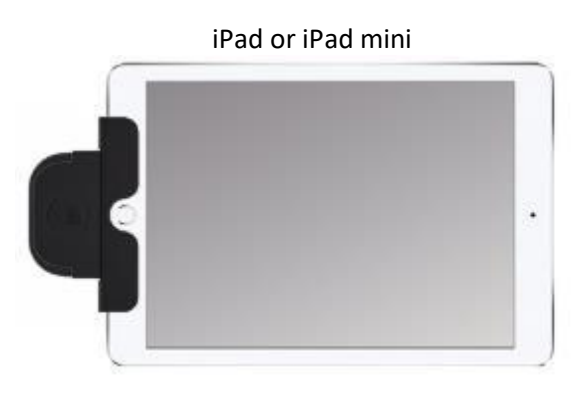

Samsung Galaxy S4

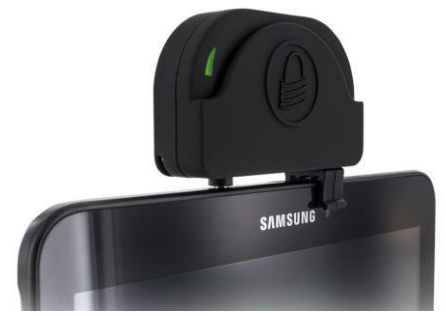

Before the card reader is plugged in, the POS checkout screens on iPad/iPad mini and Samsung Galaxy S4 tablets display different card reader installation instructions:

| ^                |             |   | Total 6 items<br>\$66.89 | Continue |
|------------------|-------------|---|--------------------------|----------|
|                  | Credit card | G |                          |          |
| Name on card*    |             |   | We accept these card     | S:       |
| Card number*     |             |   |                          |          |
|                  |             |   |                          | uu 📄     |
| Expiration date* |             |   |                          |          |

#### iPad or iPad mini

#### Samsung Galaxy S4

| <                   |             | Total 6 items<br>\$66.89       | ue               |
|---------------------|-------------|--------------------------------|------------------|
|                     | Credit card | Cash                           |                  |
| Name on card*       |             | We accept the following cards: |                  |
| Name                |             | VISA 🥌 BXWE 🤐 🛶                | VISA<br>Elactron |
| Card number*        |             |                                |                  |
| XXXX XXXX XXXX XXXX |             | ••• •••                        |                  |
| Expiration date*    | CVV/CVC* () |                                |                  |
|                     |             |                                |                  |

| ×             | ⊘ Card reader o | connected Continue     |
|---------------|-----------------|------------------------|
|               | Credit card     | Cash                   |
| Name on card* |                 | We accept these cards: |
|               |                 |                        |
| Card number*  |                 |                        |
| Card number * | cvv/cvc* o      |                        |

Once the card reader is connected, the "Card reader connected" message appears on the current screen:

#### How is credit card information secured?

- For credit card transactions, sensitive data on the magnetic stripe is encrypted and protected by the card reader.
- When the network is connected, encrypted sensitive data is transmitted from the card reader to the PCI-DSS compliant AMS environment and is not stored in the application or the mobile POS device.
- When the network is not available (offline mode), credit card payments are only accepted by swiping the card through the card reader. Encrypted sensitive data is stored in the mobile POS device until it regains internet connection and is then submitted to the PCI-DSS compliant AMS environment.

#### **Security recommendations**

To ensure the confidentiality of customers' credit card data and to prevent misuse of their credit card accounts, please observe the following recommendations:

#### For agency administrators/supervisors:

- Ensure that the mobile POS device is protected by a secure PIN code and configure the device to self-lock when not in use.
- Ensure that operating system updates and security patches are installed in a timely manner.
- Do not root or jailbreak the mobile POS device or install any unauthorized applications.
- Do not uninstall the app until it is confirmed that all offline orders have been processed, otherwise pending orders made in offline mode might be lost.
- Only connect to a secure, WPA/WPA2 password-protected Wi-Fi network or a trusted cellular data network. For more information about Wi-Fi network security, please see <u>Tips for Using Public Wi-Fi Networks</u>.
- Disable any unused wireless interfaces (such as Bluetooth or Cellular) on the mobile POS device.
- Restrict access to the mobile POS device to only authorized personnel.

#### For ACTIVE POS app users:

- Do not leave the mobile POS device unattended or allow unauthorized personnel to use it.
- Do not disclose the mobile POS device PIN code.
- Lock the mobile POS device when it is not in use.
- Do not uninstall the app, otherwise pending orders made in offline mode might be lost.
- Do not install any unauthorized applications on the device.
- Do not connect any unauthorized peripherals to the device.
- Do not connect the device to any unauthorized wireless networks.
- Cardholder information (such as name, address, and card details) must be treated as confidential and must not be divulged to anyone.
- If the device has been accessed by unauthorized persons or is lost, report this immediately to your supervisor.

#### Offline mode

During an event (or session for CCM users) sale, if the network is disconnected, then ACTIVE POS automatically switches to offline mode (indicated by a red "OFFLINE MODE" status bar on top), allowing you to continue with the sale. Offline mode credit card transactions will be processed automatically once the mobile POS device reconnects to the network within 72 hours.

After switching to offline mode:

- Only cash and swiped card payments are accepted
- Manual entry of credit card information is NOT permitted
- Encrypted sensitive credit card data is stored in the mobile POS device until it reconnects to the network and is then submitted to the PCI-DSS compliant AMS environment.

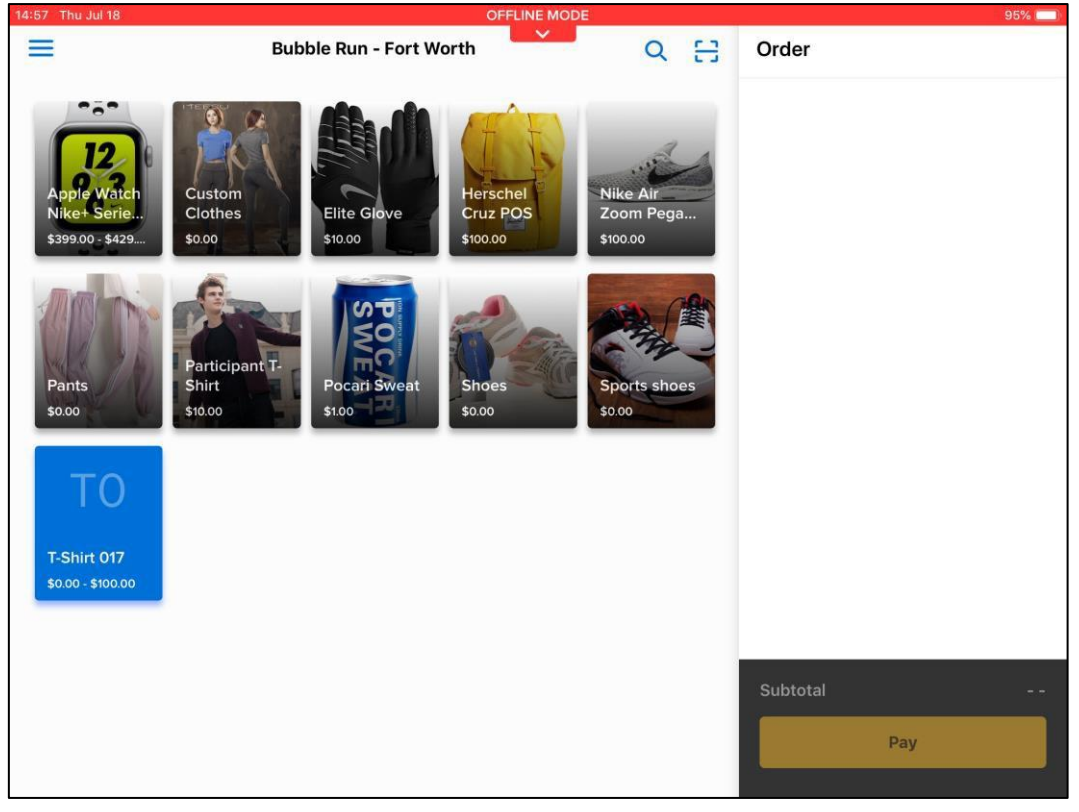

#### Note:

- Offline mode credit card transactions will expire if not submitted within 72 hours.
- If you log out before offline mode credit card transactions can be submitted, then you must log back in within 72 hours to process the payments.
- The agency will be responsible for any expired, declined, or disputed card payments accepted while in offline mode. Please verify the cardholder's name and the card expiration date to ensure it is a valid card.
- The agency will be charged processing fees for both online and offline orders.
- Submissions of offline cash payments do not have a time limit.
- Do not uninstall the app, otherwise pending orders made in offline mode might be lost.
- Email receipts for offline orders will be sent after the orders are successfully processed.

#### Selling items with ACTIVE POS

#### Logging in and selecting a session

To log in to ACTIVE POS and select a session:

1. Tap the app icon and enter your Active Passport credentials (the previous logged-in user is displayed).

|                            | Sign up |
|----------------------------|---------|
| Point of sale              |         |
| Sign in                    |         |
| Email address              |         |
| pos.demo@gstivenstwork.com |         |
| Password                   |         |
| ••••••                     |         |
| Forgot your password:      |         |
| Sign in                    |         |
|                            |         |
|                            |         |
|                            |         |

2. (optional) For GDPR-compliant agencies where users must sign or re-sign the ACTIVE Terms of Use and Privacy Policy waivers, the **Select country** screen is displayed. Tap your country or region and then tick the waivers.

|   | Please select your country so that we can provide you with correct Terms and Conditions and Privacy Policy documents.                                                                                                    |
|---|----------------------------------------------------------------------------------------------------|
|   | United States                                                                                                    |
|   | Canada                                                                                                    |
|   | Aaland Islands                                                                                                    |
|   | Afghanistan                                                                                                    |
|   | Albania                                                                                                    |
|   |                                                                                                    |
|   | Privacy & terms of use                                                                                                    |
|   | Privacy & terms of use<br>You must accept our Terms of Use and acknowledge our Privacy Policy to use our services. Please review and<br>provide your consent.                                                                                                    |
|   | Privacy & terms of use<br>You must accept our Terms of Use and acknowledge our Privacy Policy to use our services. Please review and<br>provide your consent.                                                                                                    |
|   | Privacy & terms of use         You must accept our Terms of Use and acknowledge our Privacy Policy to use our services. Please review and provide your consent.         I have read and agree to ACTIVE Network's Terms of Use         I have read and agree to ACTIVE Network's Privacy Policy |
| [ | Privacy & terms of use         You must accept our Terms of Use and acknowledge our Privacy Policy to use our services. Please review and provide your consent.         I have read and agree to ACTIVE Network's Terms of Use         I have read and agree to ACTIVE Network's Privacy Policy |

**Camp and Class Manager Release Notes** 3. If your account is associated with multiple organizations, then tap the required organization.

| Sign out |                                  |
|----------|----------------------------------|
|          | Welcome, John!                   |
|          | Please select your organization. |
|          | Cool Events LLC                  |
|          | WTC                              |
|          |                                  |
|          |                                  |
|          |                                  |
|          |                                  |
|          |                                  |
|          |                                  |
|          |                                  |

4. On the **Select session** screen, Tap the required session.

| < | Select organization                                | Select event |            | Current events 💌 |
|---|----------------------------------------------------|--------------|------------|------------------|
|   | Event name                                         | Start date   | End date   |                  |
|   | Dallas Breathe Easy Asthma Awareness 5K Run        | 04/01/2019   | 04/01/2020 |                  |
|   | Hawaiian Falls THE COLONY 13.1/10K/5K              | 04/01/2019   | 04/01/2020 |                  |
|   | Irving Marathon                                    | 04/01/2019   | 04/01/2020 |                  |
|   | The Colony Half Marathon and Green Dragon 10 Miler | 04/01/2019   | 04/01/2020 |                  |
|   | The Colony Half Marathon and Green Dragon 15 Miler | 04/01/2019   | 04/01/2020 |                  |
|   | The Colony Half Marathon and Green Dragon 20 Miler | 04/01/2019   | 04/01/2020 |                  |
|   | The Colony Half Marathon and Green Dragon 5 Miler  | 04/01/2019   | 04/01/2020 |                  |
|   | Bubble Run - Fort Worth                            | 04/23/2019   | 12/31/2019 | 0                |
|   | Color Run - Chengdu                                | 03/31/2020   | 12/08/2020 |                  |

#### If you need to select a past session, then tap **Current events > Past events**.

| < | Select organization                                       | Select event          | Select event           |                                 |  |
|---|-----------------------------------------------------------|-----------------------|------------------------|---------------------------------|--|
|   | Event name<br>Dallas Breathe Easy Asthma Awareness 5K Run | Start date 04/01/2019 | End date<br>04/01/2020 | ✓ Current events<br>Past events |  |
|   | Hawaiian Falls THE COLONY 13.1/10K/5K                     | 04/01/2019            | 04/01/2020             |                                 |  |
|   | Irving Marathon                                           | 04/01/2019            | 04/01/2020             |                                 |  |

Available merchandise for this session is loaded and displayed.

|                                               | Bubble Run - Fort Worth                                     | Q 🗄                               | Order    |
|-----------------------------------------------|-------------------------------------------------------------|-----------------------------------|----------|
| Apple Watch<br>Niket Serie<br>\$39900 - \$429 | Custome<br>Clothes<br>\$0.00 Elite Glove<br>\$10.00 S100.00 | Nike Air<br>Zoom Pega<br>\$100.00 |          |
| Pants.<br>\$0.00                              | Participant T-<br>Shirt<br>S10.00                           | Sports shoes<br>\$0.00            |          |
| T-Shirt 017<br>\$0.00 - \$100.00              |                                                             |                                   |          |
|                                               |                                                             |                                   |          |
|                                               |                                                             |                                   | Subtotal |
|                                               |                                                             |                                   | Pay      |

#### Switching between events/sessions

When the mobile POS device is connected (online), you can switch to another session:

1. Tap the menu icon  $\equiv$  on the upper-left.

|--|

In the navigation pane, tap the current session.
 Note: Changing to another session will remove all items in the current Order.

| DL              | le Run - Fort Worth   | Q 🗄                               | Order    |
|-----------------|-----------------------|-----------------------------------|----------|
| Hi, John<br>WTC | Elite Glove<br>s10.00 | Nike Air<br>Zoom Pega<br>\$100.00 |          |
| Order bistopy   | 190 - A               |                                   |          |
| ✿ About         | Pocati Sweat          | Sports shoes                      |          |
|                 | \$1.00                | \$0.00                            |          |
|                 |                       |                                   |          |
|                 |                       |                                   |          |
|                 |                       |                                   |          |
|                 |                       |                                   | Subtotal |
| [→ Sign out     |                       |                                   | Pay      |

3. On the **Select session** screen, tap the required session.

| <  | Select organization                                | Select event |            | Current events 👻 |
|----|----------------------------------------------------|--------------|------------|------------------|
|    | Event name                                         | Start date   | End date   |                  |
|    | 2019 CRC Mother's Day Half Marathon                | 04/01/2019   | 04/01/2020 |                  |
|    | Dallas Breathe Easy Asthma Awareness 5K Run        | 04/01/2019   | 04/01/2020 | 0                |
|    | Hawaiian Falls THE COLONY 13.1/10K/5K              | 04/01/2019   | 04/01/2020 |                  |
|    | Irving Marathon                                    | 04/01/2019   | 04/01/2020 |                  |
|    | The Colony Half Marathon and Green Dragon 10 Miler | 04/01/2019   | 04/01/2020 |                  |
|    | The Colony Half Marathon and Green Dragon 15 Miler | 04/01/2019   | 04/01/2020 |                  |
|    | The Colony Half Marathon and Green Dragon 20 Miler | 04/01/2019   | 04/01/2020 |                  |
|    | The Colony Half Marathon and Green Dragon 5 Miler  | 04/01/2019   | 04/01/2020 |                  |
| 57 | Bubble Run - Fort Worth                            | 04/23/2019   | 12/31/2019 |                  |

**Note**: if your account is associated with multiple organizations, then a **Select organization** link is displayed on the **Select session** screen, allowing you to switch to a different organization if required.

| Select organization                         | Select event |            | Current events 💌 |
|---------------------------------------------|--------------|------------|------------------|
| Event name                                  | Start date   | End date   |                  |
| 2019 CRC Mother's Day Half Marathon         | 04/01/2019   | 04/01/2020 |                  |
| Dallas Breathe Easy Asthma Awareness 5K Run | 04/01/2019   | 04/01/2020 | 0                |

#### Adding items to the order

The main merchandise sales screen is divided into two sections:

- On the left: a search box and available items.
- On the right: the current order.

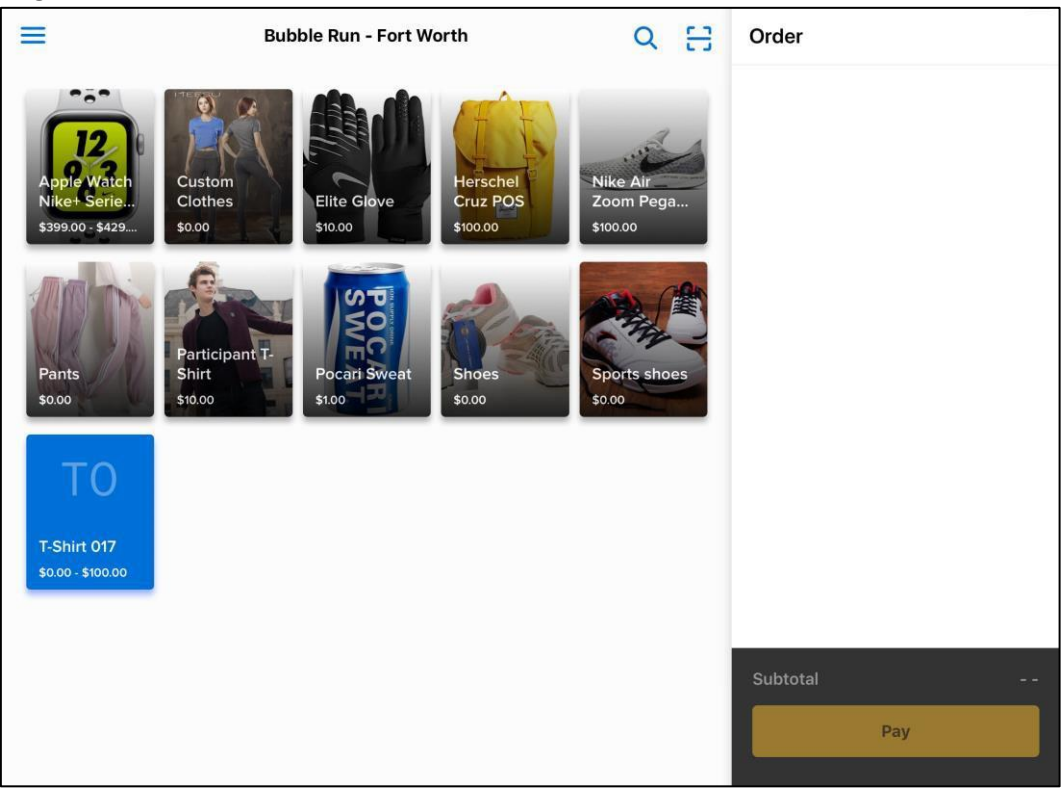

#### Searching for an item

To search for an item, tap the search icon  $\bigcirc$  (note: this icon is hidden if there are no items available for sale) and then enter the item name or product ID in the search box. Matching items are displayed.

| =                                          | Bubble Run - Fort Worth                                                                                                    | Q 🗄                              | Order           |
|--------------------------------------------|----------------------------------------------------------------------------------------------------|----------------------------------|-----------------|
| Apple Watch<br>Nike+ Serie<br>539900-\$429 | Custom       Elite Glove       Image: Custom         S000       Image: Custom       Image: Custom         S000       Image: Custom       Image: Custom         S000       Image: Custom       Image: Custom         S000       Image: Custom       Image: Custom         S000       Image: Custom       Image: Custom         S000       Image: Custom       Image: Custom         Image: Custom       Image: Custom       Image: Custom         Image: Custom       Image: Custom       Image: Custom         Image: Custom       Image: Custom       Image: Custom         Image: Custom       Image: Custom       Image: Custom         Image: Custom       Image: Custom       Image: Custom         Image: Custom       Image: Custom       Image: Custom         Image: Custom       Image: Custom       Image: Custom         Image: Custom       Image: Custom       Image: Custom       Image: Custom         Image: Custom       Image: Custom       Image: Custom       Image: Custom       Image: Custom         Image: Custom       Image: Custom       Image: Custom       Image: Custom       Image: Custom       Image: Custom       Image: Custom       Image: Custom       Image: Custom       Image: Custom       Image | Nike Air<br>Zoom Pega<br>S100.00 |                 |
| Pants<br>\$0.00                            | Participant T-<br>Shirt<br>\$10.00 Pocari Sweat<br>\$100 Shoes<br>\$0.00                                                                                                    | Sports shoes<br>\$0.00           |                 |
| ТО                                         |                                                                                                    |                                  |                 |
| T-Shirt 017<br>\$0.00 - \$100.00           |                                                                                                    |                                  |                 |
|                                            |                                                                                                    |                                  | Subtotal<br>Pay |
|                                            |                                                                                                    |                                  | Order           |
| C t-shirt                                  |                                                                                                    |                                  |                 |
| Participant T-<br>Shirt<br>S10.00          | TO<br>T-Shirt 017<br>5.000 - \$100.00                                                                                                    |                                  |                 |
|                                            |                                                                                                    |                                  | Subtotal        |
|                                            |                                                                                                    |                                  | Pay             |

After the search, click the back-arrow icon (  $\leq$  ) to return to the main sales screen.

#### Adding items from the sales screen

On the sales screen, you can add an item to the order by tapping the required item. Added items are listed under the **Order** list.

To add more of the same item, tap the item again.

**Note**: If the network is disconnected before adding more items to the order, then the ACTIVE POS automatically switches to offline mode (see <u>Offline mode</u> for more information).

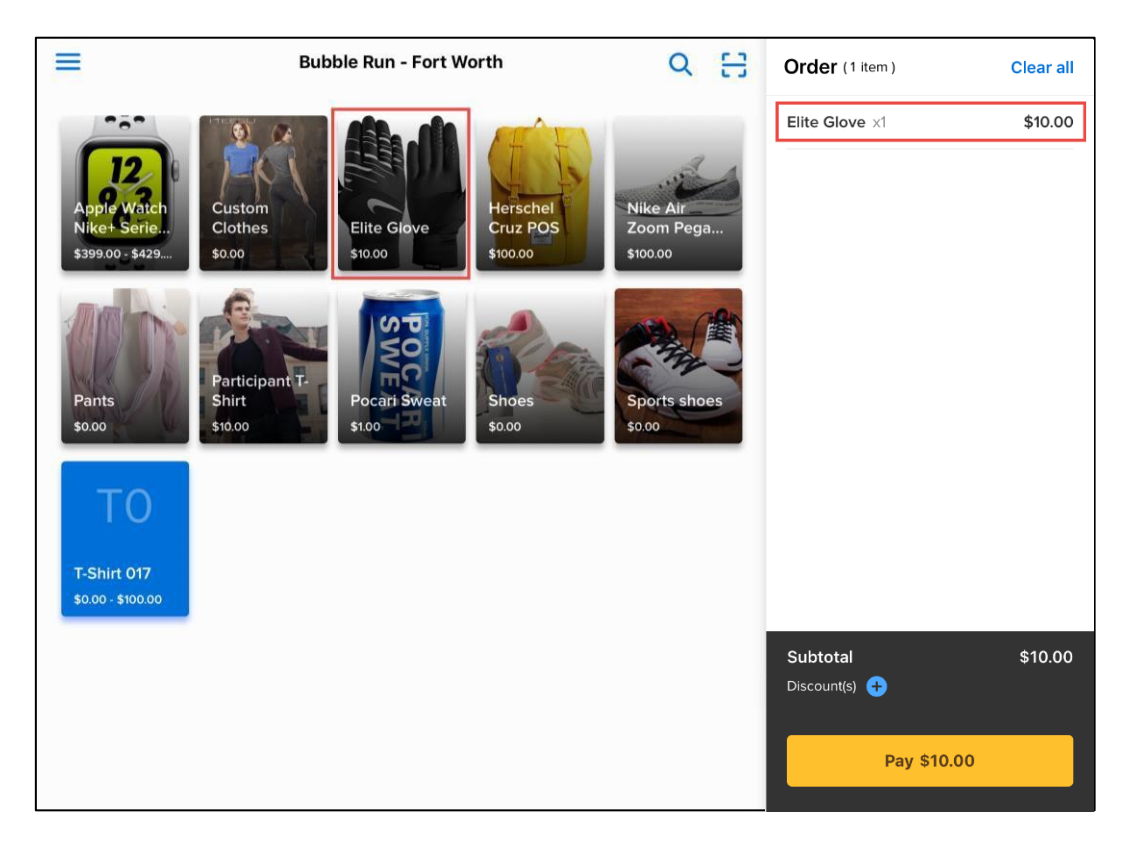

If an item has variations (for example, clothing sizes or colors), then tapping the item opens the item variation screen.

|                                                | Participant T-Shirt                                                                                                    | Order (1 item)            | Clear all |
|------------------------------------------------|----------------------------------------------------------------------------------------------------|---------------------------|-----------|
|                                                | From Hopkinton to Wellesley to Newton to Boylston, you took part in one<br>of America's oldest traditions. You've run Boston. That's worth showing off. | Elite Glove ×1            | \$10.00   |
| 12                                             | \$10.00                                                                                                    |                           |           |
| Apple Watch<br>Nike+ Serie<br>\$399.00 - \$429 | S M L                                                                                                    |                           |           |
| Ant                                            | XL 2XL 3XL                                                                                                    |                           |           |
| Pants                                          |                                                                                                    |                           |           |
|                                                |                                                                                                    |                           |           |
| TO                                             | — 1 <b>+</b>                                                                                                    |                           |           |
| T-Shirt 017                                    |                                                                                                    |                           |           |
| \$0.00-\$100.00                                | Add discount                                                                                                    |                           |           |
|                                                |                                                                                                    | Subtotal<br>Discount(s) 🛨 | \$10.00   |
|                                                | Add                                                                                                    | Pay \$10.00               |           |

If the agency has configured variations of an item in different categories or tiers (e.g. size AND color), then the variations are listed separately under each category, for example:

| Ξ                                              | T-shirt                               | Order           |
|------------------------------------------------|---------------------------------------|-----------------|
| Apple Watch<br>Nike+ Serie<br>\$399.00 - \$429 | \$10.00<br>size<br>Small Medium Large |                 |
| Pants<br>\$0.00                                | color<br>Red Blue Dark<br>White Pink  |                 |
| T-Shirt 017<br>50.00 - \$100.00                | - 1 +                                 |                 |
|                                                | Add discount           Add            | Subtotal<br>Pay |
|                                                |                                       | - ay            |

Tap the required variation and tap + or – to change the item quantity.

|                                                | T-shirt                               | Order    |
|------------------------------------------------|---------------------------------------|----------|
| Apple Watch<br>Nike+ Serie<br>\$399.00 - \$429 | \$10.00<br>size<br>Small Medium Large |          |
|                                                | color<br>Red Blue Dark                |          |
| Pants<br>\$0.00                                | White Pink                            |          |
| T-Shirt 017                                    | - 3 +                                 |          |
| \$0.00 - \$100.00                              | Add discount                          |          |
|                                                |                                       | Subtotal |
|                                                | Add                                   | Pay      |

On the item variation screen, you can apply an ad-hoc discount to the item by tapping + Add discount.

Then tap **Add** to add the item to the order.

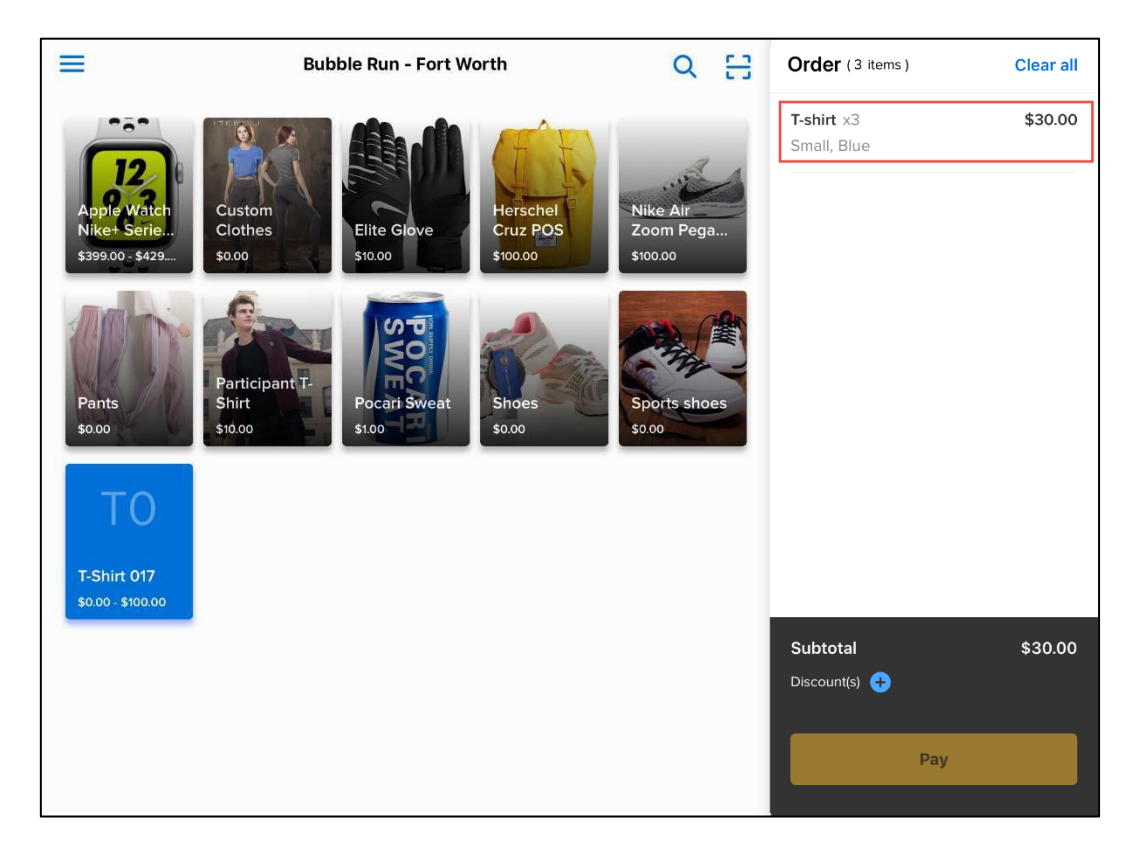

# Camp and Class Manager Release Notes Removing items from the current order

- You can remove an item from the current order by one of the following:
- Under Order, swipe the required item to the left and then tap Remove. ٠

|                                  | Bubble Run - Fort Worth                                              | Q 🗄          | Order (6 items)                  | Clear all |
|----------------------------------|----------------------------------------------------------------------|--------------|----------------------------------|-----------|
|                                  |                                                                      |              | \$10.00                          | Remove    |
| 12<br>Apple Watch                | Custom<br>Clothes                                                    | Nike Air     | Participant T-Shirt x3<br>M      | ♥\$30.00  |
| \$399.00 - \$429                 | \$0.00 \$10.00 \$100.00                                              | \$100.00     | Nike Air Zoom Pegasu ×1<br>9     | \$100.00  |
| Pants                            | Participant T-<br>Shirt<br>Shirt<br>Shore<br>Shoes<br>Shoes<br>Shoes | Sports shoes | Apple Watch Nike+ Ser x1<br>44mm | \$429.00  |
| ТО                               |                                                                      |              |                                  |           |
| T-Shirt 017<br>\$0.00 - \$100.00 |                                                                      |              | Subtotal                         | \$569.00  |
|                                  |                                                                      |              | Discount(s) 🧪                    |           |
|                                  |                                                                      |              | Shipping Fee                     | \$5.00    |
|                                  |                                                                      |              | Watch Tax \$10                   | \$10.00   |
|                                  |                                                                      |              | Pay \$542.23                     |           |

Under **Order**, tap the required item to open the item detail screen and then tap **Remove**. ٠

| ≡                                | Elite Glove      |        | Order (6 items)                  | Clear all         |
|----------------------------------|------------------|--------|----------------------------------|-------------------|
|                                  | Glove<br>\$10.00 |        | Elite Glove ×1                   | \$10.00           |
| Apple Watch                      |                  |        | Participant T-Shirt $\times 3$ M | \$30.00           |
| \$399.00 - \$429                 |                  |        | Nike Air Zoom Pegasu x1<br>9     | \$100.00          |
|                                  |                  |        | Apple Watch Nike+ Ser ×1<br>44mm | \$429.00          |
| Pants<br>\$0.00                  |                  |        |                                  |                   |
| ТО                               | - 1              | +      |                                  |                   |
| T-Shirt 017<br>\$0.00 - \$100.00 |                  | •      | Subtotal                         | \$569.00          |
|                                  | Add discount     |        | Discount(s) 🧪                    |                   |
|                                  |                  |        | Shipping Fee<br>Watch Tax \$10   | \$5.00<br>\$10.00 |
|                                  | Remove           | Update | Pay \$542.23                     |                   |

You can remove all items in the current order by tapping **Clear all** on the top-right.

#### **Checking out**

To check out, tap **Pay** to open the payment screen. ACTIVE POS supports both credit card and cash payments.

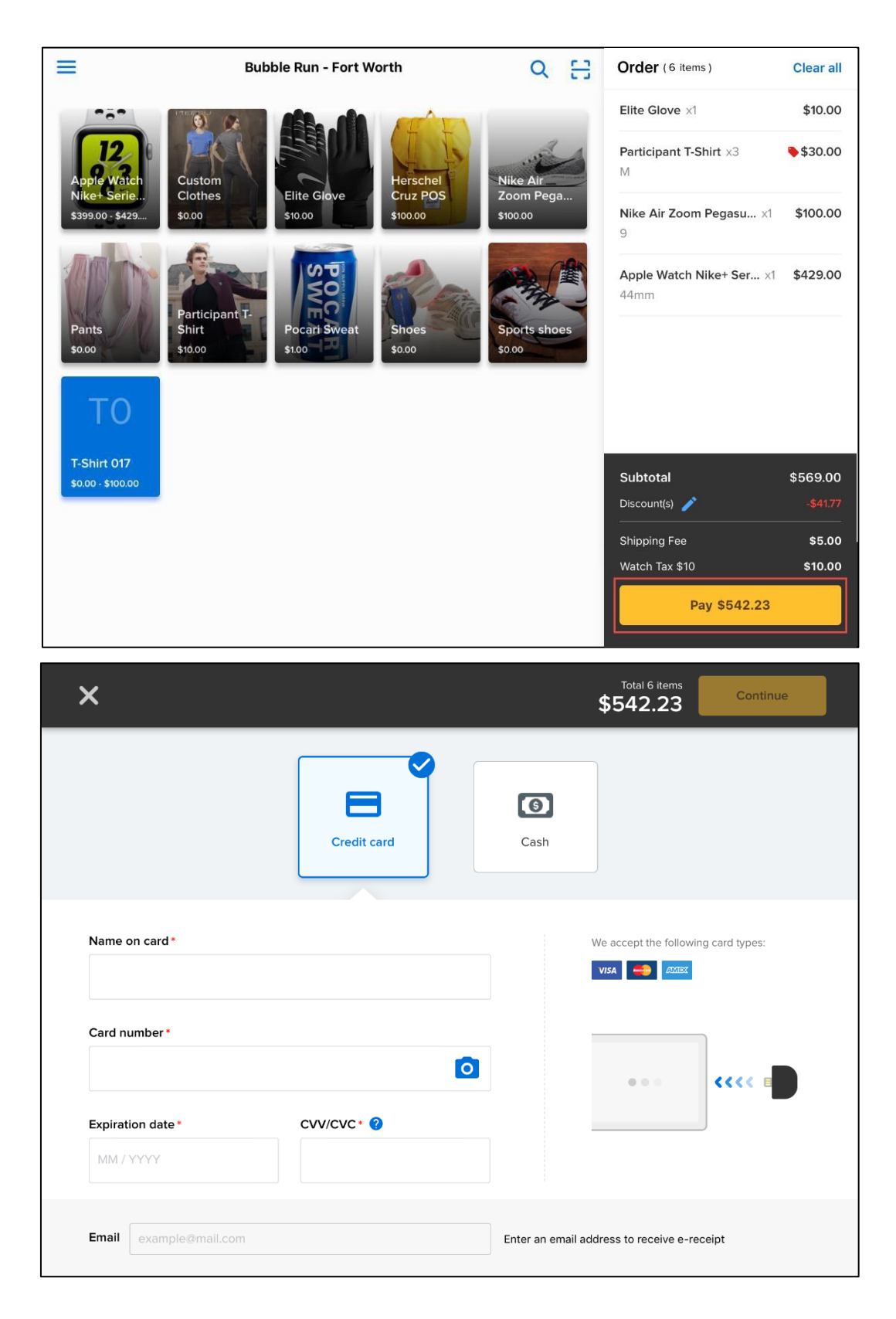

#### Paying with credit cards (online)

To process credit card payments when the network is connected:

- 1. Tap **Credit card** (selected by default) and provide the card information by one of the following:
  - Manually enter the card information.
  - Tap o to scan the card number and expiration date, and then enter the cardholder's name and CVV/CVC number.
  - Swipe the card (magnetic-stripe card only) through the connected MagTek card reader.

| ×                                        |             | \$542.23                                    |
|------------------------------------------|-------------|---------------------------------------------|
|                                          | Credit card | Cash                                        |
| Name on card *                           |             | We accept the following card types:         |
| Card number *                            |             |                                             |
| 5424 0000 0000 0015<br>Expiration date * |             | •••                                         |
| 11/2022                                  | 123         |                                             |
| Email pos.demo@activer                   | network.com | Enter an email address to receive e-receipt |

- 2. To email a copy of the receipt to the customer, enter their **Email** address.
- 3. Tap **Continue**.

| ×                                     |                            | Total 6 items \$542.23                                                  |  |
|---------------------------------------|----------------------------|-------------------------------------------------------------------------|--|
| Name on card * POS DEMO Card number * | Credit card<br>Credit card | Cash<br>We accept the following card types:<br>vocessed.<br>his screen. |  |
| 5424 0000 0000 0015                   | <b>D</b>                   | •=• ****                                                                |  |
| Expiration date *                     | cvv/cvc* 🥝                 |                                                                         |  |
|                                       |                            |                                                                         |  |
| Email pos.demo@activen                |                            | Enter an email address to receive e-receipt                             |  |

4. On the **Please sign here** popup, request the customer to sign his or her signature to authorize the payment. Then tap **Continue** to complete the order.

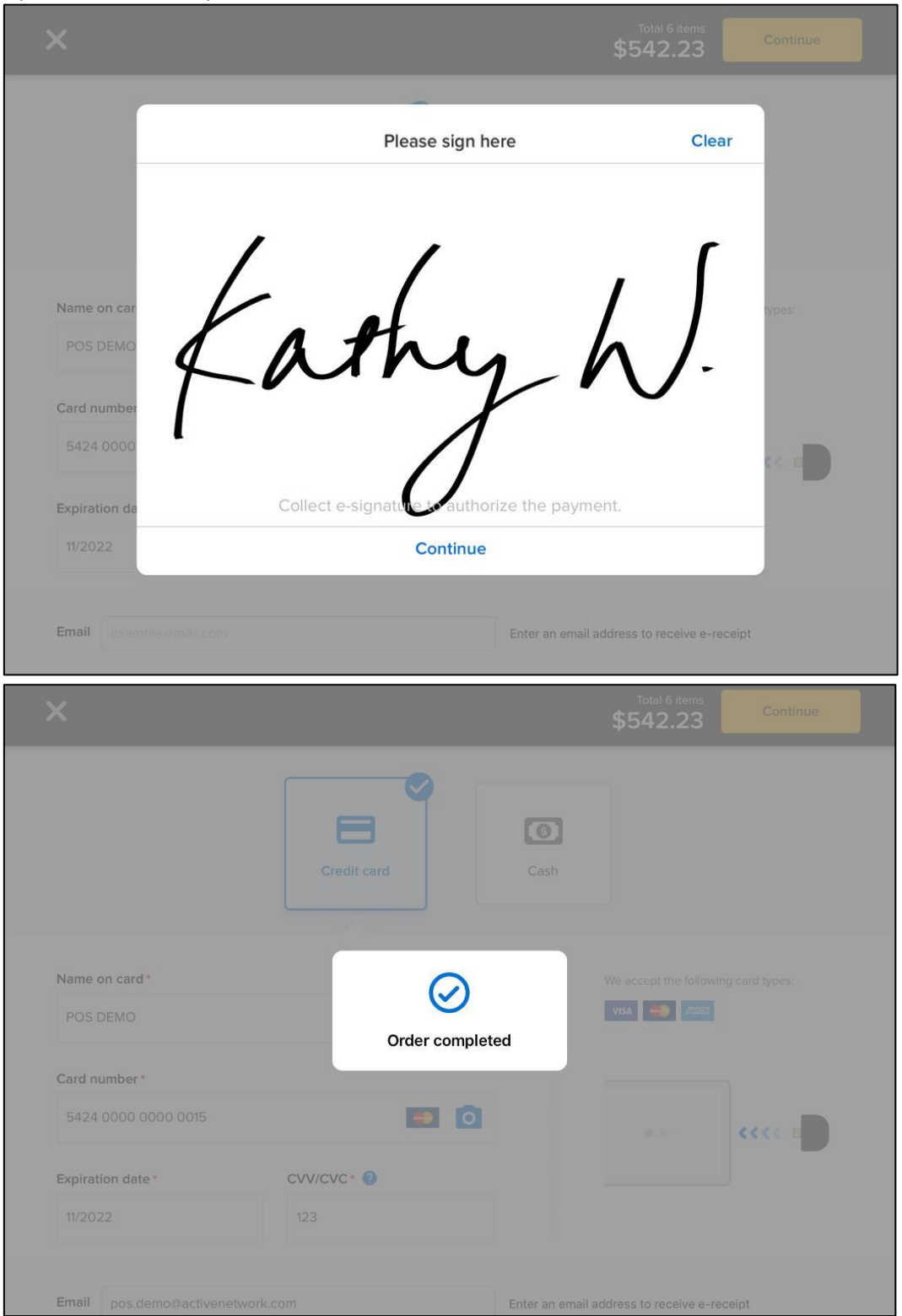

#### Paying with credit cards (offline)

If the network is disconnected before checking out, then the discounts for any previously-applied coupons are converted to ad-hoc discounts. For example:

| 4:02 PM Tue Aug 13              |                                                                                         | OFFLINE MODE                                                         |                                  | 🗢 20% 🚺            |
|---------------------------------|-----------------------------------------------------------------------------------------|----------------------------------------------------------------------|----------------------------------|--------------------|
| =                               | Apple Watch Nike+ Series 4 (                                                            | GPS) with Nike Sport Band                                            | Order (6 items)                  | Clear all          |
|                                 | Apple Watch Nike+ has been redesig<br>athlete. Featuring a screen that goes<br>\$429.00 | ned to help make you a better<br>nearly edge to edge, you can easily | Apple Watch Nike+ Ser x1<br>44mm | \$429.00           |
| Apple Watch                     | 40mm 44                                                                                 | mm                                                                   | Elite Glove ×1                   | \$10.00            |
| Nike+ Serie<br>\$399.00 - \$429 | 401111                                                                                  |                                                                      | Nike Air Zoom Pegasu ×1<br>9     | <b>\$</b> \$100.00 |
| Pants                           |                                                                                         |                                                                      | Participant T-Shirt ×3<br>M      | <b>€</b> \$30.00   |
| TO                              | _                                                                                       | 1 +                                                                  |                                  |                    |
| T-Shirt 017                     | Converted_5% Off \$21.45 OFF                                                            | •                                                                    | Subtotal                         | \$569.00           |
| \$0.00 - \$100.00               | Add discount                                                                            |                                                                      | Discount(s) 🧪                    |                    |
|                                 |                                                                                         |                                                                      | Shipping Fee                     | \$5.00             |
|                                 | Remove                                                                                  | Update                                                               | Pay \$542.23                     | 310.00             |

To process credit card payments while offline (only swiped card payments are accepted, see <u>Offline mode</u> for more information):

- 1. Tap **Credit card** (selected by default) and swipe the card through the connected MagTek card reader.
  - In offline mode, manual card information entry (including scanning by camera) is disabled.
  - Verify the cardholder's name and the card expiration date before swiping the card.

| PM Tue Aug 13 | OFFL            | INE MODE |                           | 令 19       |
|---------------|-----------------|----------|---------------------------|------------|
| ×             |                 |          | Total 6 items<br>\$542.23 | Continue   |
|               | Credit card     | Cash     |                           |            |
|               |                 |          | We accept the following c | ard types: |
|               | Swipe card only |          |                           | <b>  </b>  |
|               |                 |          |                           | ÷          |
|               |                 |          |                           |            |

2. To email a copy of the receipt to the customer, enter their **Email** address in the popup and then tap **Continue**. Otherwise tap **No, thanks**.

| 17:18 | Mon Aug 19 | OFFLINE MOD                      | E:          |                               |               | 17% 🕞 |
|-------|------------|----------------------------------|-------------|-------------------------------|---------------|-------|
|       |            |                                  |             | Total 6 Items <b>\$542.23</b> |               |       |
|       |            | Credit card                      | Cash        |                               |               |       |
|       |            | Enter an email address to receiv | e e-receipt | ccept the following           | ) card types: |       |
|       |            | No, thanks                       | Continue    | Constant and                  |               |       |
|       |            |                                  |             |                               | ů.            |       |
|       | Email      |                                  |             | dress to receive e-rec        | eipt          |       |

3. On the **Please sign here** popup, request the customer to sign his or her signature to authorize the payment. Then tap **Continue** to save the order. When the mobile POS device reconnects to the network, the order will be submitted for processing.

| 17:18 Mon Aug 19 | OFFLINE MODE 17%                                         | ÷ |
|------------------|----------------------------------------------------------|---|
|                  | Total 6 items<br>\$542.23                                |   |
|                  | Please sign here Clear                                   |   |
|                  | Kathy W.<br>Collect e-signature - authorize the payment. |   |
|                  | Continue                                                 |   |
| Email            | Enter an email address to receive e-receipt              |   |

| 17:18 | Mon Aug 19 | OFFLINE MODE              | 17% 🔲 |
|-------|------------|---------------------------|-------|
|       |            | Total 6 items<br>\$542.23 |       |
|       |            | Credit card Cash          |       |
|       |            | Order Saved               |       |
|       |            | Swipe card only           |       |
|       | Email      | example8mall.com          |       |

#### Paying with cash

To process cash payments, on the payment screen:

1. Tap **Cash** and enter the cash amount received from customer.

| ×     |                              |                  | 542                          | 6 items<br>2.23 | Continue |
|-------|------------------------------|------------------|------------------------------|-----------------|----------|
|       | Cred                         | <b>H</b> it card | Cash                         |                 |          |
|       | Cash received *<br>\$ 600.00 |                  |                              |                 |          |
|       |                              | Change due       |                              |                 |          |
| Email | pos.demo@activenetwork.com   |                  | Enter an email address to re | ceive e-receip  | t        |

- 2. To email a copy of the receipt to the customer, enter their Email address
- 3. Tap **Continue**.
- 4. Provide the required change (if any) to the customer and then tap **OK**.

|       |     |               |                              |                  | Total 6 items<br>\$542.23 |         |  |
|-------|-----|---------------|------------------------------|------------------|---------------------------|---------|--|
|       |     | Credit c      | ard                          | Cash             |                           |         |  |
|       | Ca: | th received * | Change due \$57<br>OK        | .77              |                           |         |  |
|       |     |               | Change due<br><b>\$57.77</b> |                  |                           |         |  |
| Email |     |               |                              | Enter an email a | ddress to receive e-i     | receipt |  |

### Viewing order history

In ACTIVE POS, you can view orders belonging to one session processed by different users on different POS devices:

- Order history data is automatically synced when your device is connected to the internet.
- Successfully completed orders are visible to all users in the same session.
- Pending offline mode orders are only visible to the user on the device where the orders were placed.
- Offline mode orders that were submitted when the device was connected to the internet and subsequently declined (for example, due to an expired card) are visible to all users in the same session.
- Expired offline mode orders that failed to be submitted within the 72-hour window are visible to all users in the same session.

To view a session's order history and order details:

- 1. Tap the menu icon = on the upper-left.

   Bubble Run Fort Worth
   Q 

   Order
- 2. In the navigation pane, tap **Order history**.

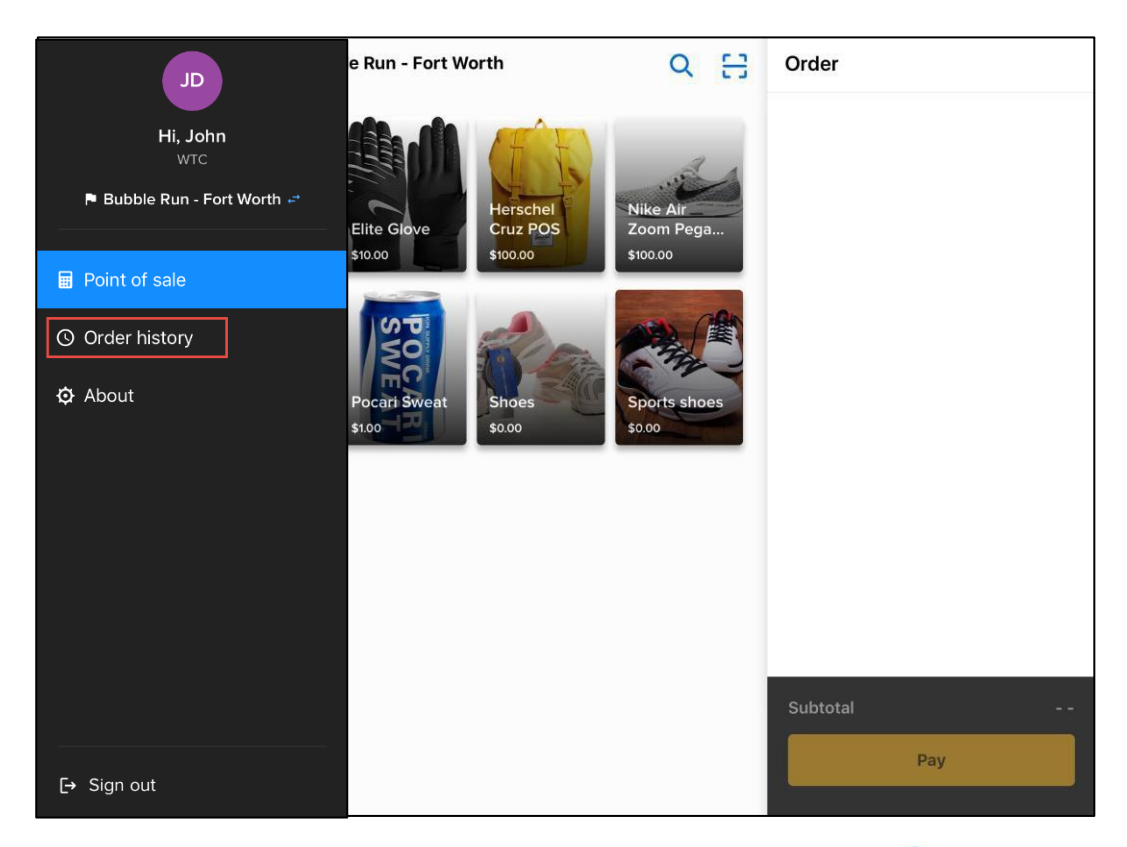

If there are pending offline transactions being uploaded, then in the menu pane, a  $\bigcirc$  icon appears next to **Order history**.

| Order history | 0 |  |
|---------------|---|--|

In the **Order history**, synced orders from the same session and any pending or expired offline mode orders placed by you on this device are displayed. Order statuses are marked as follows:

- ✓: Successfully completed orders
- C:Pendingorders
- A: Failed orders (including expired orders and failed orders)

| =                                        |                      | Order hi                          | story              |             |                                 |   |
|------------------------------------------|----------------------|-----------------------------------|--------------------|-------------|---------------------------------|---|
| Date range                               | Cashier              |                                   | Payment metho      | d           | Status                          |   |
| Select date range                        | E All                | ~                                 | All                | ~           | All                             | ~ |
| Completed<br>\$134,449.<br>(1092 orders) | .63                  | Pendii<br><b>\$0.0</b><br>(0 orde | ng<br>)O<br>(a)    |             | Failed<br>\$12.50<br>(1 orders) |   |
| Time                                     | Amount               | Cashier                           | Pay                | ment method | Order number                    |   |
| ✓ 07/18/2019 3:08 PM                     | \$61.50              | John Doe                          | Cre                | dit card    | C-5B8T8XJVLWJ                   |   |
| ✓ 07/18/2019 3:06 PM                     | \$62.37              | John Doe                          | Cas                | sh          | C-5B8T8XJVDFW                   |   |
| ✓ 07/18/2019 3:05 PM                     | \$10.00              | John Doe                          | Cas                | sh          | C-5B8T8XJVTC7                   |   |
| ✓ 07/18/2019 3:05 PM                     | \$542.23             | John Doe                          | Cas                | sh          | C-5B8T8XJTS2W                   |   |
| ✓ 07/11/2019 2:59 PM                     | \$100.00             | John Doe                          | Cas                | sh          | C-5B8T8XJTWB7                   |   |
| ✓ 07/11/2019 2:58 PM                     | \$100.00             | John Doe                          | Cas                | sh          | C-5B8T8XJTNWK                   |   |
|                                          | horo may be a 15 min |                                   | a current event or |             | r history                       |   |

#### 3. To filter the results, tap Date range, Cashier, Payment method or Status (multi-select).

| ate range                                | Cashie   | r                                | Payment method    | Status                          |
|------------------------------------------|----------|----------------------------------|-------------------|---------------------------------|
| Select date range                        | 🖬 All    | ~                                | All               | All                             |
| Completed<br>\$134,449.<br>(1092 orders) | 63       | Pendi<br><b>\$0.0</b><br>(0 orde | ing<br>DO<br>ors) | Failed<br>\$12.50<br>(1 orders) |
| Time                                     | Amount   | Cashier                          | Payment method    | Order number                    |
| <ul> <li>07/18/2019 3:08 PM</li> </ul>   | \$61.50  | John Doe                         | Credit card       | C-5B8T8XJVLWJ                   |
| <ul> <li>07/18/2019 3:06 PM</li> </ul>   | \$62.37  | John Doe                         | Cash              | C-5B8T8XJVDFW                   |
| <ul> <li>07/18/2019 3:05 PM</li> </ul>   | \$10.00  | John Doe                         | Cash              | C-5B8T8XJVTC7                   |
| <ul> <li>07/18/2019 3:05 PM</li> </ul>   | \$542.23 | John Doe                         | Cash              | C-5B8T8XJTS2W                   |
| ✓ 07/11/2019 2:59 PM                     | \$100.00 | John Doe                         | Cash              | C-5B8T8XJTWB7                   |
| <ul> <li>07/11/2019 2:58 PM</li> </ul>   | \$100.00 | John Doe                         | Cash              | C-5B8T8XJTNWK                   |

#### 4. To view order details, tap the required order:

| Completed or | rder (cash | payment): |
|--------------|------------|-----------|
|              |            |           |

| • Order # C-5B8T8XJTS2W<br>\$542.23<br>(Total 6 items ) | r.                   |                      | eceipt sent to: | 07/18/2019 3:05 PM<br>Cashier: John Doe<br>Payment method: Cash<br>pos.demo@activenetwork.com |
|---------------------------------------------------------|----------------------|----------------------|-----------------|-----------------------------------------------------------------------------------------------|
| Item name                                               | Price                |                      | Discount        | Total                                                                                         |
| Elite Glove                                             | <b>\$10.00</b><br>×1 | 2% OFF               | -\$0.20         | \$9.80                                                                                        |
| Participant T-Shirt                                     | \$10.00              | Coupon for bubble ru | -\$1.50         | \$24.93                                                                                       |
| M                                                       | x3                   | 2% OFF               | -\$0.57         |                                                                                               |
|                                                         |                      | \$1.00 OFF           | -\$3.00         |                                                                                               |
| Nike Air Zoom Pegasus 35                                | \$100.00             | Coupon for bubble ru | -\$5.00         | \$93.10                                                                                       |
| 8                                                       | ×1                   | 2% OFF               | -\$1.90         |                                                                                               |
| Apple Watch Nike+ Series 4 (GPS) with                   | \$429.00             | Coupon for bubble ru | -\$21.45        | \$399.40                                                                                      |
| Nike Sport Band                                         | ×1                   | 2% OFF               | -\$8.15         |                                                                                               |
| 44mm                                                    |                      |                      |                 |                                                                                               |
|                                                         |                      |                      |                 | Cultured #E2722                                                                               |

• Completed order (credit card payment with captured signature):

| ← or<br>\$<br>™ | rder # C-5B8TGI<br>66.89<br>tal 6 Items) | 3L1TTK  |                     | Payment<br>E-receipt | 01/18/<br>Cashier<br>method: Credit card<br>sent to: abc.ford@god<br>SIGNATURE | 2019 11:15AM<br>: Gray, David<br>****1234, Visa<br>oglemail.com<br>: CAPTURED |
|-----------------|------------------------------------------|---------|---------------------|----------------------|--------------------------------------------------------------------------------|-------------------------------------------------------------------------------|
| Item name       | e                                        | Price   | (                   | Discount             |                                                                                | Total                                                                         |
| Stonewar        | e Coffee cup                             | \$6.99  | Itemdiscount \$50FF | -\$2.00              |                                                                                | \$2.00                                                                        |
| Red, M          |                                          | ×1      | Coupon for new      | -\$2.00              |                                                                                |                                                                               |
|                 |                                          |         | Itemdiscount \$50FF | -\$1.00              |                                                                                |                                                                               |
|                 |                                          |         | Coupon for second   | -\$2.00              |                                                                                |                                                                               |
| Seattle Se      | eahawks                                  | \$13.98 | Itemdiscount \$50FF | -\$2.00              |                                                                                | \$23.96                                                                       |
| Green, L        |                                          | ×2      | Coupon for new      | -\$2.00              |                                                                                |                                                                               |
| Cola            |                                          | \$1.98  |                     |                      |                                                                                | \$2.96                                                                        |
|                 |                                          | ×2      |                     |                      |                                                                                |                                                                               |
|                 |                                          |         |                     |                      | Subtotal                                                                       | \$28.92                                                                       |
|                 |                                          |         |                     |                      | Surcharge A                                                                    | \$2.00                                                                        |
|                 |                                          |         |                     |                      | Surcharge B                                                                    | \$2.00                                                                        |
|                 |                                          |         |                     |                      | Processing fee                                                                 | \$1.00                                                                        |
|                 |                                          |         |                     |                      | Grand total                                                                    | \$33.92                                                                       |

- Failed order:
  - Offline mode orders submitted within 72 hours and subsequently declined (for example, due to an expired card) are flagged as "Transaction failed".

| ÷                                                          | Failed               |                                                 |                                                                         |
|------------------------------------------------------------|----------------------|-------------------------------------------------|-------------------------------------------------------------------------|
|                                                            | Transaction failed   |                                                 |                                                                         |
| Order # C-5B8T8TVGX2W<br><b>\$12.50</b><br>(Total 1 item ) |                      | 07/0<br>Cashier: E<br>Payment method: C<br>E-re | 1/2019 2:26 PM<br>ddie WavierEU1<br>redit/debit card<br>eceipt sent to: |
| ltem name                                                  | Price                | Discount                                        | Total                                                                   |
| T-Shirt 017  Small                                         | <b>\$10.00</b><br>×1 |                                                 | \$10.00                                                                 |
|                                                            |                      | Subtotal                                        | \$10.00                                                                 |
|                                                            |                      | Grand total                                     | \$12.50                                                                 |
|                                                            |                      |                                                 |                                                                         |
|                                                            |                      |                                                 |                                                                         |
|                                                            |                      |                                                 |                                                                         |

• Offline mode orders failed to be submitted within 72 hours are flagged as "Transaction expired".

| ÷                                   | ← Failed                                           |                                                   |                                                                         |  |  |  |
|-------------------------------------|----------------------------------------------------|---------------------------------------------------|-------------------------------------------------------------------------|--|--|--|
|                                     | Transaction expired. Offline transaction failed to | be uploaded within 72 hours.                      |                                                                         |  |  |  |
| <b>\$56.00</b><br>(Total 11 items ) |                                                    | 09/04<br>Cashier: Er<br>Payment method: C<br>E-re | 1/2019 4:50 PM<br>ddie WavierEU1<br>redit/debit card<br>sceipt sent to: |  |  |  |
| Item name                           | Price                                              | Discount                                          | Total                                                                   |  |  |  |
| Elite Glove                         | <b>\$10.00</b><br>x5                               |                                                   | \$50.00                                                                 |  |  |  |
| Pocari Sweat                        | <b>\$1.00</b><br>×6                                |                                                   | \$6.00                                                                  |  |  |  |
|                                     |                                                    | Subtotal<br>Grand total                           | \$56.00<br><b>\$56.00</b>                                               |  |  |  |

### • Pending order:

| 1 AM Tue Oct 30th    |                      | OFFLINE MODE        |              |                     | <b>ull 🗢 100%</b> |
|----------------------|----------------------|---------------------|--------------|---------------------|-------------------|
|                      | F                    | Pending             |              |                     |                   |
| \$66.89              |                      |                     |              | 01/18/              | 2019 11:15AM      |
| (Total 6 items)      | Cashier: Gray, David |                     |              |                     |                   |
|                      |                      |                     | verified) Pa | ayment method: Cre  | dit/debit card    |
|                      |                      |                     | E-receipt s  | ent to: abc.ford@go | oglemail.com      |
| Item name            | Price                | Discount            |              |                     | Total             |
| Stoneware Coffee cup | \$6.99               | Itemdiscount \$50FF | -\$2.00      |                     | \$2.00            |
| Red, M               | ×1                   | Coupon for new      | -\$2.00      |                     |                   |
|                      |                      | Itemdiscount \$50FF | -\$1.00      |                     |                   |
|                      |                      | Coupon for second   | -\$2.00      |                     |                   |
| Seattle Seahawks     | \$13.98              | Itemdiscount \$50FF | -\$2.00      |                     | \$23.96           |
| Green, L             | ×2                   | Coupon for new      | -\$2.00      |                     |                   |
| Cola                 | \$1.98               |                     |              |                     | \$2.96            |
|                      | x2                   |                     |              |                     |                   |
|                      |                      |                     |              | Subtotal            | \$28.92           |
|                      |                      |                     |              | Surcharge A         | \$2.00            |
|                      |                      |                     |              | Surcharge B         | \$2.00            |
|                      |                      |                     |              | Processing fee      | \$1.00            |
|                      |                      |                     |              | Grand total         | \$33.92           |